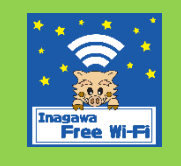

# Inagawa Free Wi-Fi 接続方法

SSID Inagawa\_Free\_Wi-Fi

3

接続時間 1回15分 (1日4回まで)

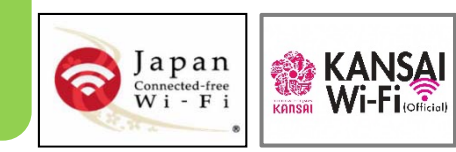

## 1

## 各端末のWi-Fi ネットワーク画面からSSID 「Inagawa\_Free\_Wi-Fi」を選択。 TOP 画面に戻り、ブラウザーを起動します。

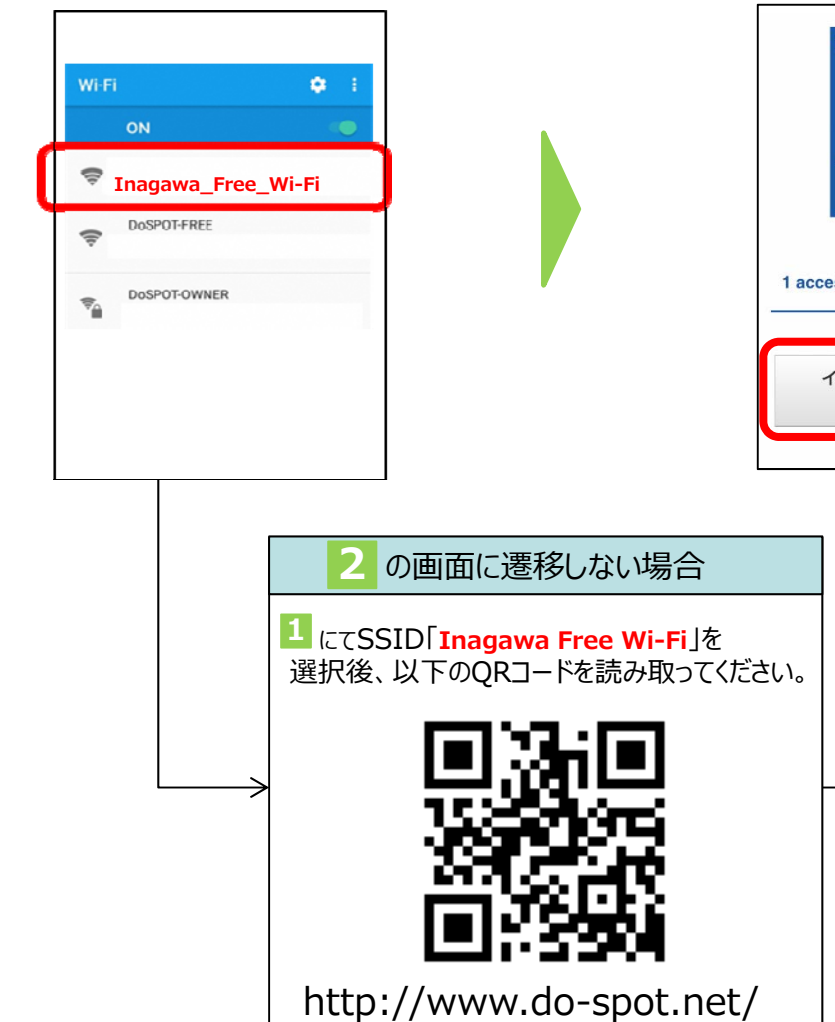

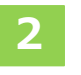

「インターネットを利用する」をクリック。

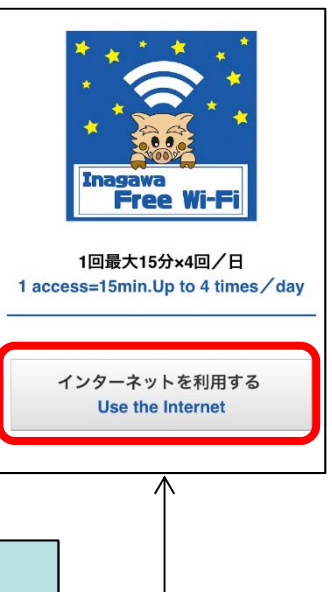

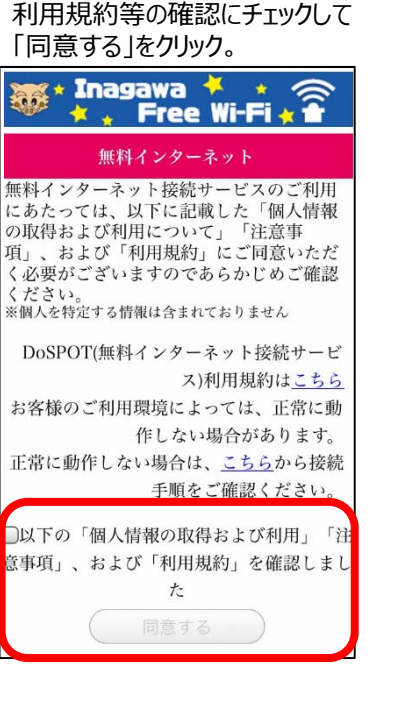

4

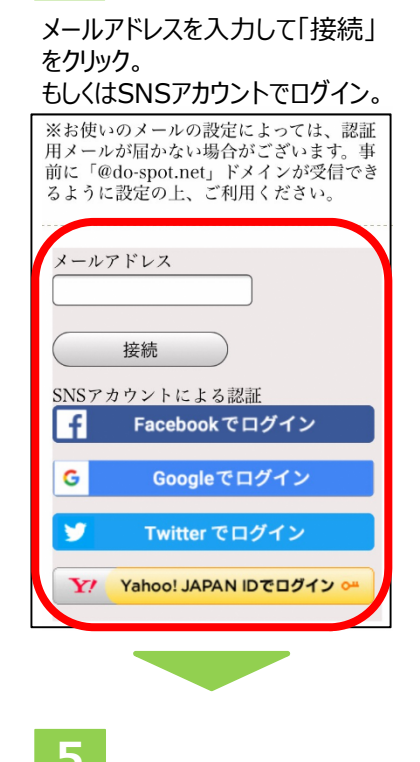

インターネットをご利用ください。

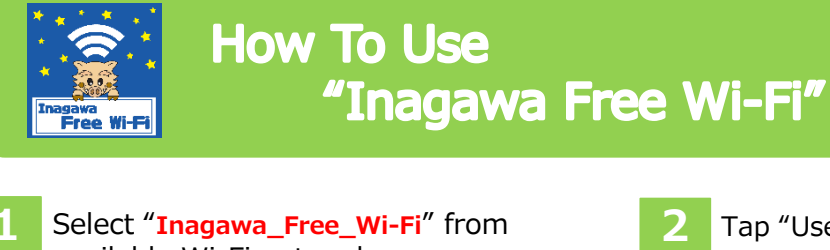

available Wi-Fi network on your device, then back to Home and open your browser.

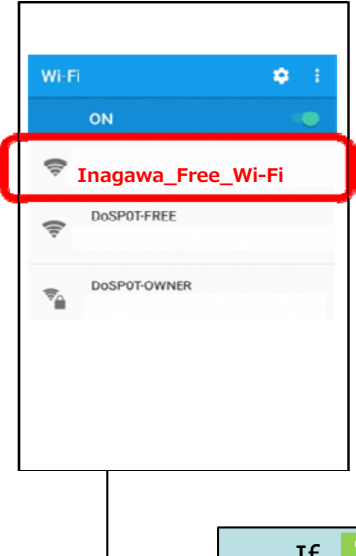

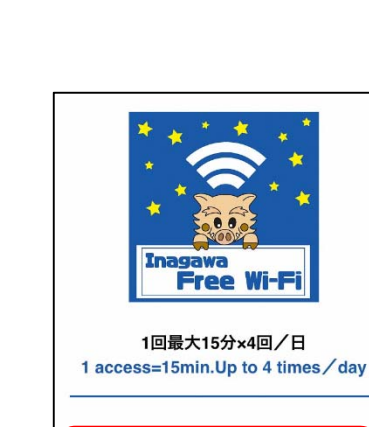

Tap "Use the Internet".

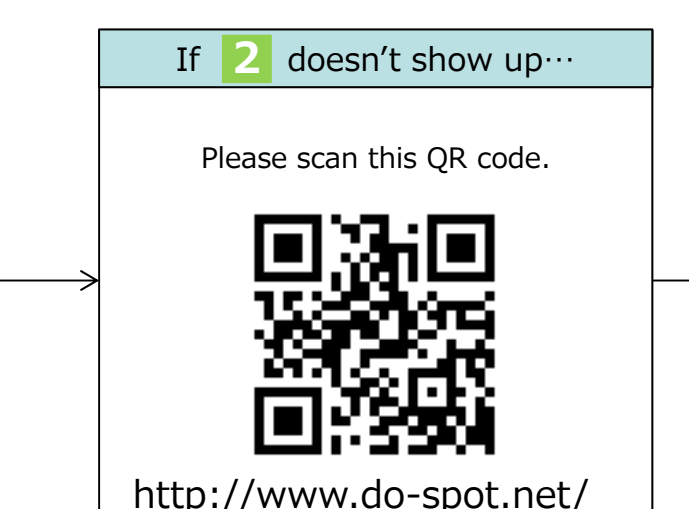

SSID Inagawa\_Free\_Wi-Fi

Access 15min, up to 4times/day

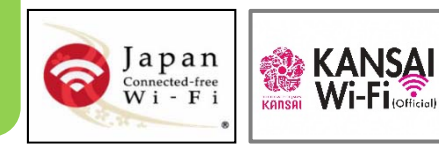

Please read and agree to 3 the privacy policy, important points and the Terms of Use, check off the checkbox and tap "submit".

### <u>| 日本語 | 한국어 | 中文(简体字) | 中文(繁体字) | ภาษาไทย</u> Inagawa 🦊 \*

Free Wi-Fi

### Free-Internet-access service

Please read and agree to the privacy policy, important points. and the Terms of Use, listed below, before using the free internet connection service. \* No information to specify individual users is included.

Click here for the DoSPOT (Free Internet Connection Service) Terms of Use Depending on the user environment, the process may not work properly. Should the process not work properly, please consult the connection instructions here. I have read and agree to the following privacy policy. important points, and Terms of Use.

Privacy Policy

Either fill in your email address and tap "connection"; or tap the button for the SNS (service) you hold an account and log-in.

Internet connection

Authentication via email or alternatively an SNS account, is needed to use free Internet. Either fill in your email address and click on the "Connect" button; or click on the button for the SNS service you hold an account and log-in. When you fill in your email address and press "Connect" you will be sent an authentication email; access the URL listed in the email and you will be able to use the free

Note: Depending on the email settings you use, the authentication email may not be delivered in some cases. Please first ensure your settings can accept communications from the "@do-spot.net" domain before you use this service.

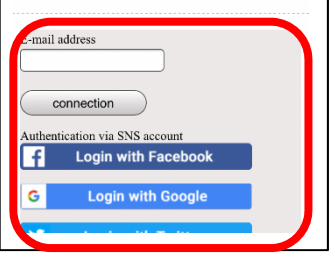

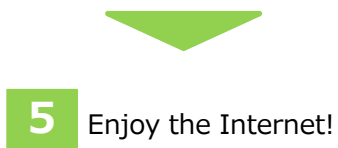

# インターネットを利用する **Use the Internet**